App内課金はApple IDにクレジットカード情報が登録されていれば クレジットカードを使って決済できます。

App内課金の流れは以下の様になります。

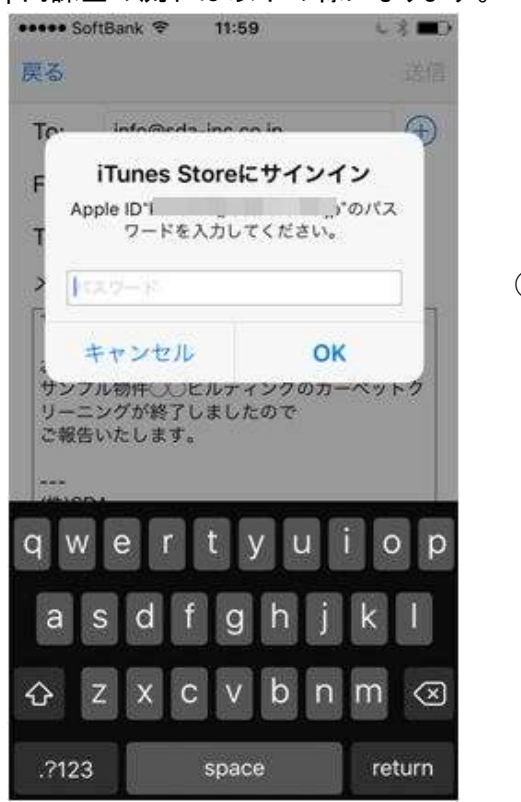

①パスワードの入力

③購入手続き完了

②購入手続き

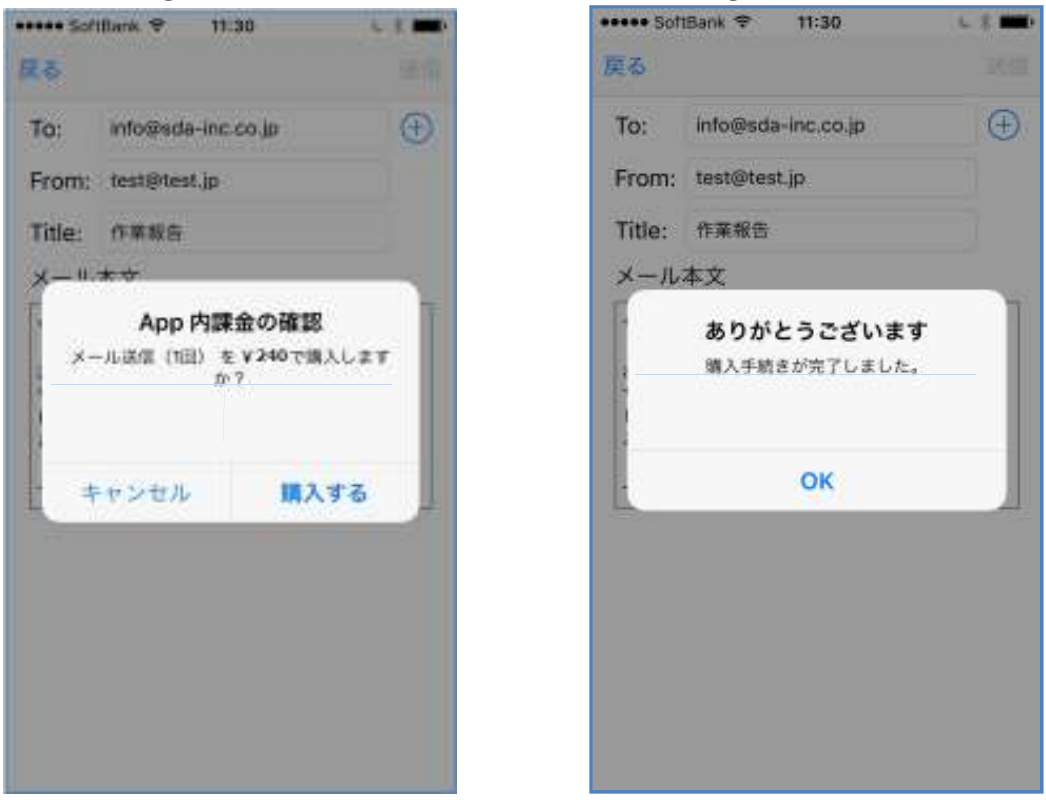

以下にApple IDにクレジットカード情報を登録する方法を説明します。

## iPhoneでAppleID(アカウント)に クレジットカード情報を登録するには

## クレジットカード情報の登録方法

1°スマホ内にある「設定」から「iTunes & App Store」をタップします。

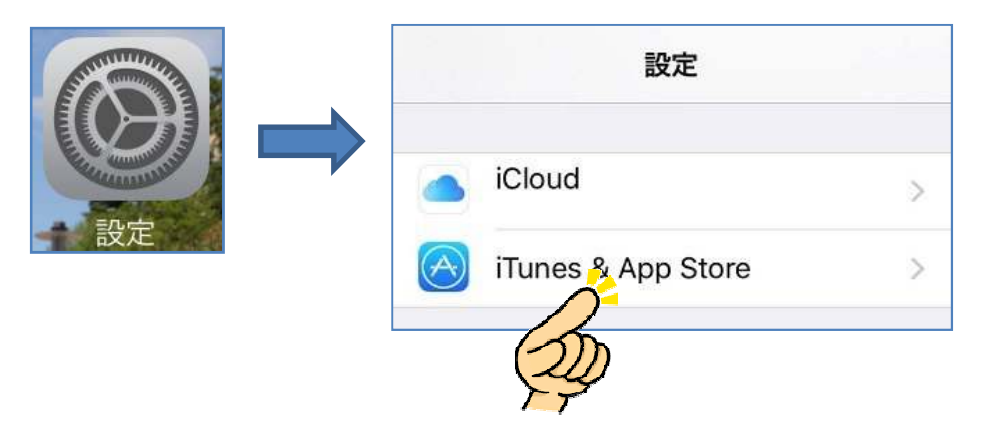

2° iTunes Store/App Store 画面が表示されます。 Apple ID をタップします。 (ここが空白の場合は、支払方法を変更したいApple IDとパスワード を入力しサインします。)

|   | ••••• 9                                    | SoftBank 4G 16:06<br>インターネット共有:1 | し イ % ■→<br>台接続中 |  |  |  |  |  |  |
|---|--------------------------------------------|----------------------------------|------------------|--|--|--|--|--|--|
|   |                                            |                                  |                  |  |  |  |  |  |  |
|   |                                            |                                  |                  |  |  |  |  |  |  |
|   | Appl                                       | e ID:                            | ine suis         |  |  |  |  |  |  |
| D | リパス                                        | ワードの設定                           | >                |  |  |  |  |  |  |
| r | 自動夕                                        | 'ウンロード                           |                  |  |  |  |  |  |  |
|   |                                            | ミュージック                           | $\bigcirc$       |  |  |  |  |  |  |
|   | $\bigcirc$                                 | Арр                              | $\bigcirc$       |  |  |  |  |  |  |
|   |                                            | ブック                              | $\bigcirc$       |  |  |  |  |  |  |
|   | $\bigcirc$                                 | アップデート                           | $\bigcirc$       |  |  |  |  |  |  |
|   | ほかのデバイスで新規購入した項目(無料を含む)を自<br>動的にダウンロードします。 |                                  |                  |  |  |  |  |  |  |
|   | モバ                                         | イルデータ通信                          |                  |  |  |  |  |  |  |
|   |                                            |                                  |                  |  |  |  |  |  |  |

**3°** Apple ID のメニューが表示されます。 「Apple IDを表示」をタップします。

| ●●●●● SoftBank 4G 16:07 しき■<br>インターネット共有:1台接続中 |   |
|------------------------------------------------|---|
| く設定 iTunes Store/App Store                     |   |
|                                                |   |
| Apple ID:                                      |   |
| / Apple ID                                     | > |
| Sanathing and the second                       |   |
| Apple IDを表示                                    |   |
| サインアウト                                         |   |
| iForgot                                        |   |
| キャンセル                                          |   |
| 🙆 アップデート                                       |   |
| ほかのデバイスで新規購入した項目(無料を含む)を目<br>動的にダウンロードします。     |   |
| モバイルデータ通信                                      | ) |
|                                                |   |

**4°** 「iTunes Storeにサインイン」の画面が表示されます。 Apple ID のパスワードを入力し、「OK」をタップします。

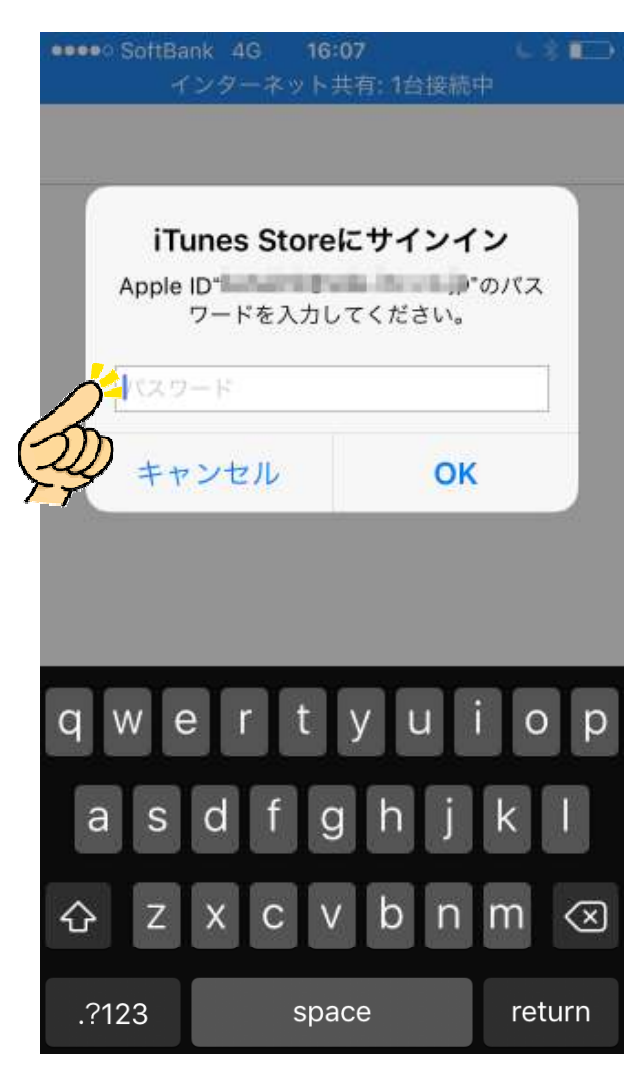

5°アカウントの設定画面に移動します。 「お支払情報」をタップします。

|  | <ul> <li>SoftBank 4G 16:08</li> <li>インターネット共有:1台接線</li> </ul>                                               | <b>しき</b> ロ)<br>評                        |
|--|----------------------------------------------------------------------------------------------------|------------------------------------------|
|  | アカウント                                                                                                    | 終了                                       |
|  | Apple ID<br>Apple ID とパスワードの編集を行う<br>のページへ移動します: appleid.appl                                               | 場合は、次<br>e.com                           |
|  | ン<br>お支払情報<br>D<br>国または地域名                                                                                  | >                                        |
|  | 評価とレビュー                                                                                                    | ×                                        |
|  | パーソナライズされたおすすめ<br>「パーソナライズされたおすすめ」<br>と、ダウンロードしたアイテムや購刀<br>ム、その他のアクティビティ情報が、<br>Store、App Store、iBooks のおする | を<br>Eオンにする<br>したアイテ<br>iTunes<br>すめを向上さ |

| •••• SoftBank 🤶 | 16:29 6                   | * =>                          |                                  |
|-----------------|---------------------------|-------------------------------|----------------------------------|
| キャンセル ア         | カウント                      | 終了                            |                                  |
| Diners Club     |                           | S                             | 至て入力したら<br>「終了」をタップし<br>設定を終了します |
| キャリア決済          |                           | 44                            |                                  |
| JCB             |                           | <ul><li>1)おう<br/>選び</li></ul> | 友払いのクレジットカ-<br>バます。              |
| なし              |                           |                               |                                  |
| お支払用カード         |                           |                               |                                  |
| カード番号           | 必須                        | 2)力-                          | -ド番号及び                           |
| セキュリティコ<br>ード   | 必須                        | 24                            | コリティコードを入力                       |
| 有効期限            |                           |                               |                                  |
| 月               | 月を選択                      | 3)カ-                          | −ドの有効期限を入力                       |
| 年               | 年を選択                      |                               |                                  |
| 請求先住所           |                           | a \ <del>=</del> ≢-           |                                  |
| 姓               | 0.00111-0.01              |                               | 水元任所寺を入力しる                       |
| 名               | 1000-1003 °i - 403        | Ê.                            |                                  |
| 姓(カタカナ)         |                           | E.                            |                                  |
| 名(カタカナ)         | 0.001-0.011-0.01          | E.                            |                                  |
| 郵便番号            | 1000-1003 ° 403           | E                             |                                  |
| 都道府県            | 1000-1003 ° - 403         | E                             |                                  |
| 市区町村            | 000-007-0-001             | E                             |                                  |
| 住所              | $ 0000-0000\rangle^2=000$ | E.                            |                                  |
|                 |                           | 2                             |                                  |

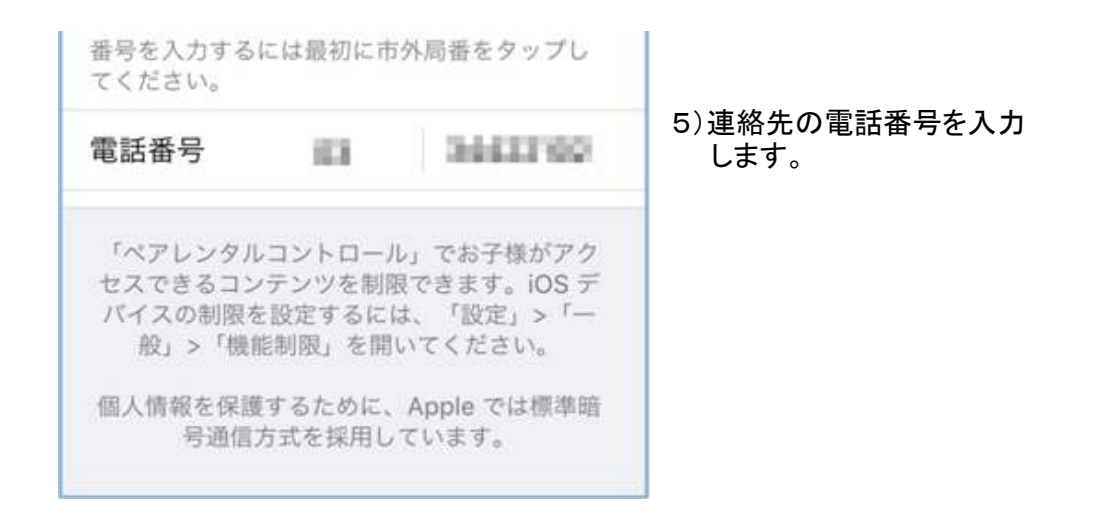

7°終了ボタンをタップすると設定が終わります。